## Mist 運用マニュアル 全拠点の SLE 確認手順

**ジュニパーネットワークス株式会社** 2024年6月 Ver 1.1

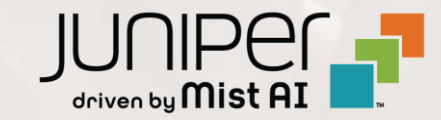

### はじめに

- ◆ 本マニュアルは、『全拠点の SLE 確認手順』 について説明します
- ◆ 手順内容は 2024年6月 時点の Mist Cloud にて確認を実施しております 実際の画面と表示が異なる場合は以下のアップデート情報をご確認ください <u>https://www.mist.com/documentation/category/product-updates/</u>
- ◆ 設定内容やパラメータは導入する環境や構成によって異なります 各種設定内容の詳細は下記リンクよりご確認ください <u>https://www.mist.com/documentation/</u>
- ◆ 他にも多数の Mist 日本語マニュアルを「ソリューション&テクニカル情報サイト」に掲載しております <u>https://www.juniper.net/jp/ja/local/solution-technical-information/mist.html</u>
- ☆本資料の内容は資料作成時点におけるものであり事前の通告無しに内容を変更する場合があります また本資料に記載された構成や機能を提供することを条件として購入することはできません

#### ■運用ケース(例) 全拠点の SLE を確認し、問題が発生している拠点を確認したい時

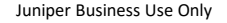

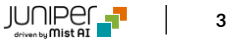

1. [Monitor] から [Service Levels] をクリックします

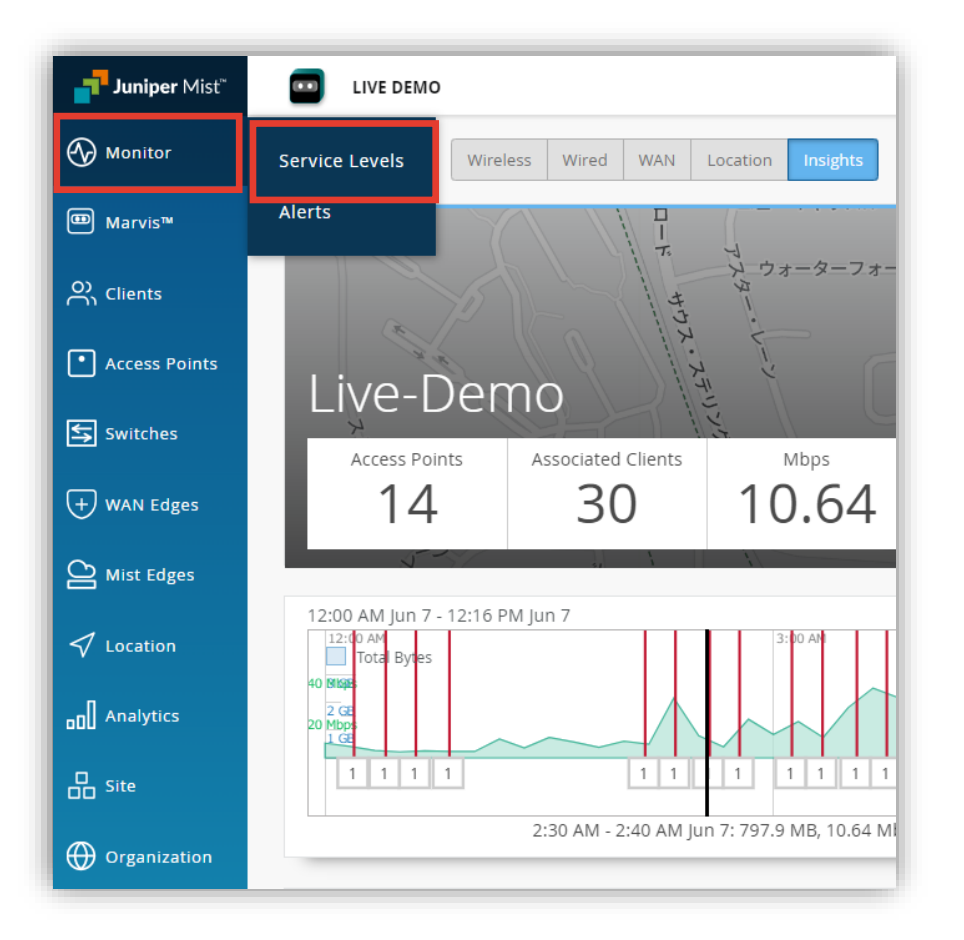

2. [Wireless] をクリックし、Site の表示を Entire Org に変更します

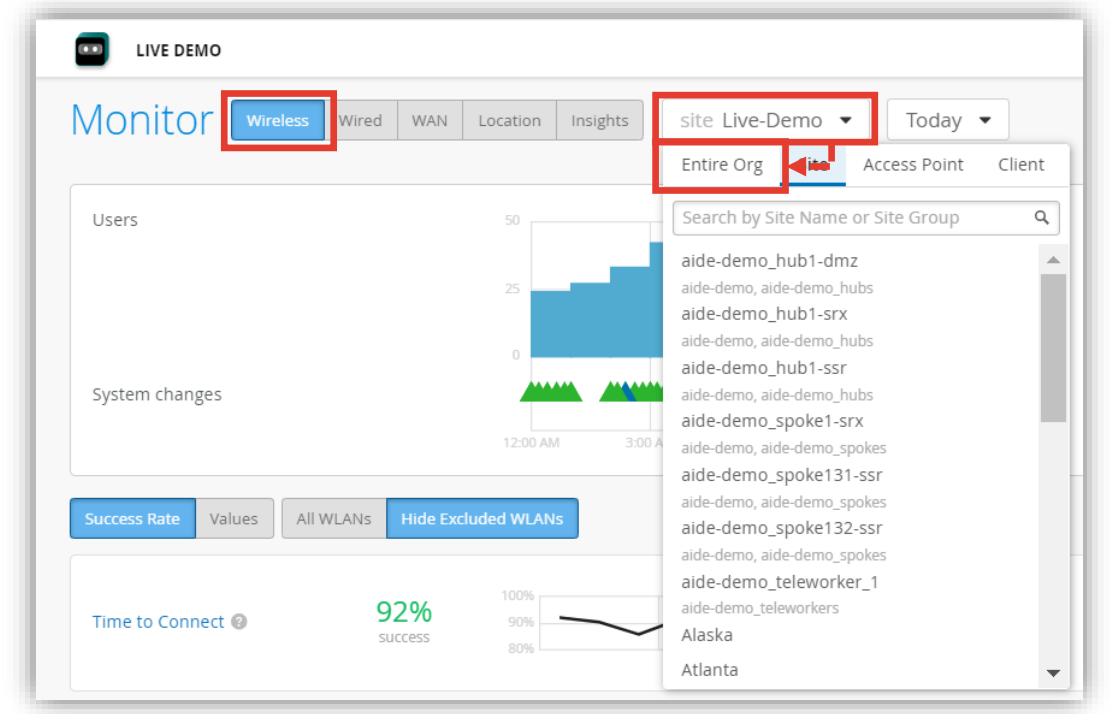

#### 3. 各拠点の SLE を確認します

| LIVE DEMO                         |                   |                     |                    |                    |                       | 時間                | 帯を絞る          | 事も可能       | です       | 2 9 (               |
|-----------------------------------|-------------------|---------------------|--------------------|--------------------|-----------------------|-------------------|---------------|------------|----------|---------------------|
| Ionitor Wireless Wired            | WAN Locatio       | n Insights          | org Entir          | re Org 🔻           | Today 🔻               |                   |               |            |          | $\mathbf{Q} \oplus$ |
| Overall Service Time to Connect S | Successful Connec | ct Coverage         | Rot SI             | _E の達              | 蔵率が                   | 低い順に              | 表示可           | 能です        |          |                     |
| ○ All Sites  ● Worst 100 site     | es by Capacit     | y 🔹                 |                    |                    |                       |                   |               |            | (3 of 29 | ) sites shown)      |
| Site                              | Avg AP<br>Count   | Avg Client<br>Count | Overall<br>Service | Time to<br>Connect | Successful<br>Connect | Coverage          | Roaming       | Throughput | Capacity | AP<br>Health        |
| 👔 Live-Demo 🗹                     | 14                | 34                  | 83%                | 92%                | 88%                   | 92%               | 89%           | 96%        | 32%      | 90%                 |
| Westford 🖸                        | 1                 | 2                   | > 99%              |                    | 100%                  | 100%              |               | 100%       | 100%     | 98%                 |
| aide-demo_spoke131-ssr 🗹          | 1                 | 1                   | 81%                | 100%               | 83%                   | > 99%             |               | 100%       | 100%     | 2%                  |
|                                   | (in               | cludes up to 1      | 00 sites, exc      | ludes sites        | no data for           | r the selected Se | ervice Level) |            |          |                     |
|                                   | 拠点                | 別の「SI               | LE の道              | ∠<br>[成率]          | を1画                   | 面で俯瞰              | 的に確           | 認出来ま       | す        |                     |

※問題がある場合は色が赤色になります

#### 4. 詳細を確認したい SLE の指標をクリックします

|                              | Vired WAN       | l Location   | Insights | org Er  | ntire Org | g 🕶 Today 👻 🤤 🤤                                        |
|------------------------------|-----------------|--------------|----------|---------|-----------|--------------------------------------------------------|
| Overall Service Time to Conn | ect Succes      | sful Connect | Coverage | Roaming | Throug    | ghput Capacity AP Health All WLANs Hide Excluded WLANs |
|                              |                 |              |          |         |           | (3 of 29 sites shown) LOAD MORE                        |
| Site                         | Success<br>Rate | Assoc Auth   | DHCP     | ARP     | DNS       | 12:00 AM 3:00 AM 6:00 AM 9:00 AM 12:00 PM              |
| aide-demo_spoke13            | 83%             | 0% 0%        | 0%       | 0%      | 100%      |                                                        |
| 👔 Live-Demo 🖸                | 89%             | 1% 15%       | 82%      | 0%      | 2%        |                                                        |
|                              | 100%            |              |          |         |           |                                                        |
|                              | 100%            |              |          |         |           |                                                        |

5. 特定の拠点について詳しく確認したい場合は、Site 列の拠点名をクリックします

| VAN Location                                    | Insights                                                                                                    | org En                                                                                                    |                                                                                                    |                                                                                                    |                                                                                                    |                                                                                                    |                                                                                                    |
|-------------------------------------------------|----------------------------------------------------------------------------------------------------|----------------------------------------------------------------------------------------------------|----------------------------------------------------------------------------------------------------|----------------------------------------------------------------------------------------------------|----------------------------------------------------------------------------------------------------|----------------------------------------------------------------------------------------------------|----------------------------------------------------------------------------------------------------|
|                                                 |                                                                                                    |                                                                                                    | tire Org 🔻                                                                                                    | Today 🔻                                                                                                    |                                                                                                    |                                                                                                    | $\mathbf{Q} \oplus$                                                                                                    |
| cessful Connect                                 | Coverage                                                                                                    | Roaming                                                                                                    | Throughput                                                                                                    | Capacity AP Health                                                                                                    | All WLANs Hide Ex                                                                                                    | cluded WLANs                                                                                                    |                                                                                                    |
|                                                 |                                                                                                    |                                                                                                    |                                                                                                    |                                                                                                    |                                                                                                    | (3 of 29 sites shown)                                                                                                    | LOAD MORE                                                                                                    |
| assoc Au                                        | ith DHCP                                                                                                    | ARP I                                                                                                    | <b>DNS</b> 12:                                                                                                    | :00 AM 3:00 AM                                                                                                    | 6:00 AM                                                                                                    | 9:00 AM                                                                                                    | 12:00 PM                                                                                                    |
| 0%                                              | 0% 0%                                                                                                    | 0%                                                                                                    | 100%                                                                                                    |                                                                                                    |                                                                                                    |                                                                                                    |                                                                                                    |
| 0 1% 1                                          | 5% 82%                                                                                                    | 0%                                                                                                    | 2%                                                                                                    |                                                                                                    |                                                                                                    |                                                                                                    |                                                                                                    |
|                                                 |                                                                                                    |                                                                                                    |                                                                                                    |                                                                                                    |                                                                                                    |                                                                                                    |                                                                                                    |
| с<br>;;;<br>;;;<br>;;;;;;;;;;;;;;;;;;;;;;;;;;;; | Assoc         Au           %         0%         0           %         1%         1           %          (incl | ccessful Connect         Coverage           is         Assoc         Auth         DHCP           %         0%         0%         0%           %         1%         15%         82%           % | ccessful Connect         Coverage         Roaming           is         Assoc         Auth         DHCP         ARP         I           %         0%         0%         0%         0%         0%           %         1%         15%         82%         0%           % | ccessful Connect         Coverage         Roaming         Throughput           is         Assoc         Auth         DHCP         ARP         DNS         12           %         0%         0%         0%         0%         100%         12           %         1%         15%         82%         0%         2%         1           % | ccessful Connect         Coverage         Roaming         Throughput         Capacity         AP Health           is         Assoc         Auth         DHCP         ARP         DNS         12:00 AM         3:00 AM           %         0%         0%         0%         0%         100%         100%         100%         100%         100%         100%         100%         100%         100%         100%         100%         100%         100%         100%         100%         100%         100%         100%         100%         100%         100%         100%         100%         100%         100%         100%         100%         100%         100%         100%         100%         100%         100%         100%         100%         100%         100%         100%         100%         100%         100%         100%         100%         100%         100%         100%         100%         100%         100%         100%         100%         100%         100%         100%         100%         100%         100%         100%         100%         100%         100%         100%         100%         100%         100%         100%         100%         10%         10%         10%         10% | cccessful Connect         Coverage         Roaming         Throughput         Capacity         AP Health         All WLANs         Hide Ex           is         Assoc         Auth         DHCP         ARP         DNS         12:00 AM         3:00 AM         6:00 AM           %         0%         0%         0%         0%         100%         100%         100%         100%         100%         100%         100%         100%         100%         100%         100%         100%         100%         100%         100%         100%         100%         100%         100%         100%         100%         100%         100%         100%         100%         100%         100%         100%         100%         100%         100%         100%         100%         100%         100%         100%         100%         100%         100%         100%         100%         100%         100%         100%         100%         100%         100%         100%         100%         100%         100%         100%         100%         100%         100%         100%         100%         100%         100%         100%         100%         100%         100%         100%         100%         100%         100% | Cccessful Connect         Coverage         Roaming         Throughput         Capacity         AP Health         All WLANs         Hide Excluded WLANs           is         Assoc         Auth         DHCP         ARP         DNS         12:00 AM         3:00 AM         6:00 AM         9:00 AM           %         0%         0%         0%         100%         100%         100%         100%         100%         100%         100%         100%         100%         100%         100%         100%         100%         100%         100%         100%         100%         100%         100%         100%         100%         100%         100%         100%         100%         100%         100%         100%         100%         100%         100%         100%         100%         100%         100%         100%         100%         100%         100%         100%         100%         100%         100%         100%         100%         100%         100%         100%         100%         100%         100%         100%         100%         100%         100%         100%         100%         100%         100%         100%         100%         100%         100%         100%         100%         100% |

### SLE の達成率、SLE が低い原因を確認

6. 特定拠点の SLE の達成率、SLE が低い原因を確認します また、達成率の悪い SLE の指標をクリックすると詳細な情報を確認出来ます (表示例は次ページをご覧ください)

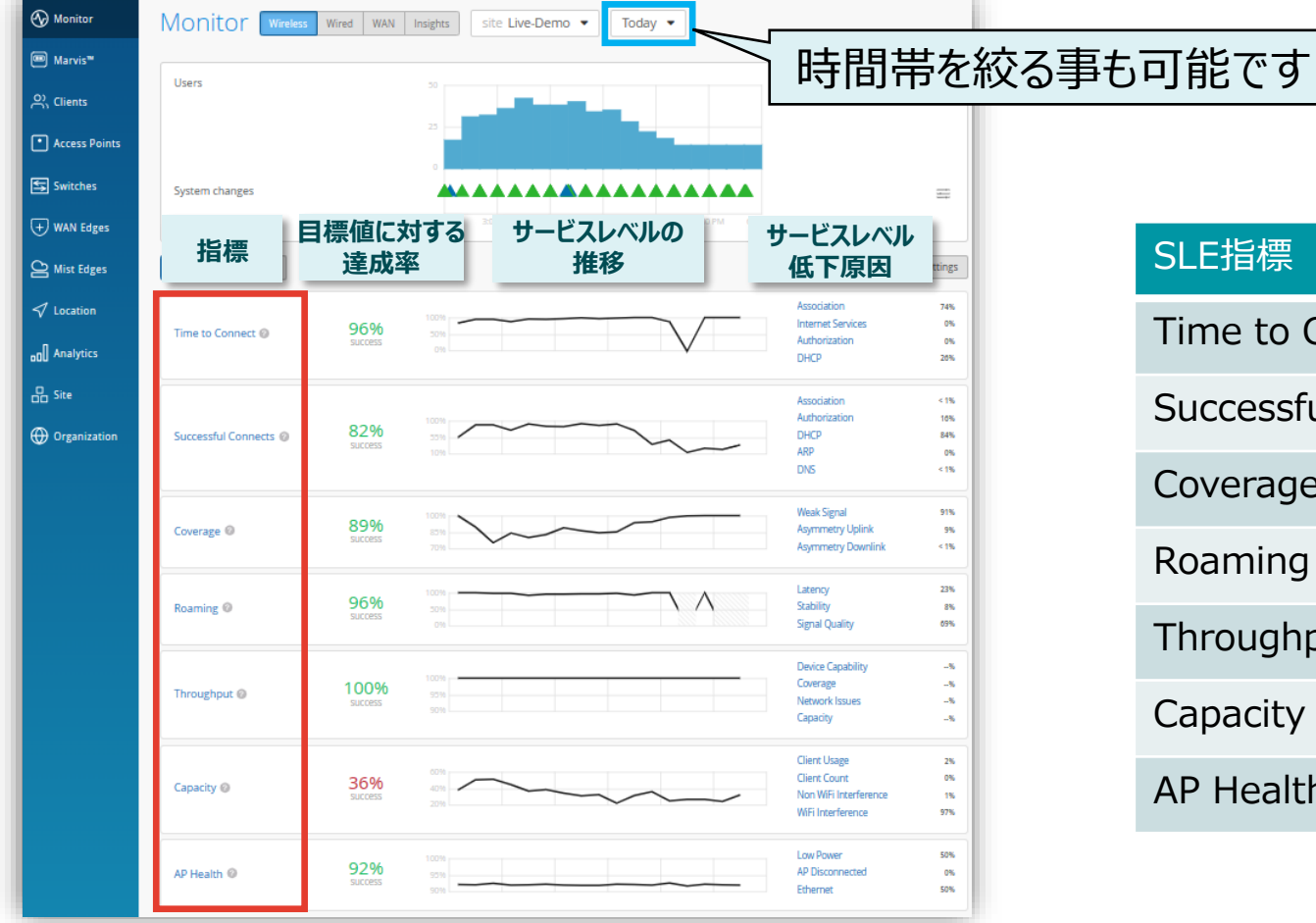

| SLE指標               | 説明                  |
|---------------------|---------------------|
| Time to Connect     | アソシエート開始から認証完了までの時間 |
| Successful Connects | 成功した接続試行数           |
| Coverage            | エリアのカバレージ           |
| Roaming             | 2AP 間でローミングにかかる時間   |
| Throughput          | 端末 1 台あたりのスループット    |
| Capacity            | 収容能力                |
| AP Health           | AP が正常に動作していた時間の割合  |

### 不具合が発生している時間帯を特定

#### 7. [Timeline] をクリックします

| _                     | Wirelage /                                               |                                        |
|-----------------------|----------------------------------------------------------|----------------------------------------|
| <b>⋘</b> Monitor      | Successful Connects                                      | VIEW INSIGHTS site Live-Demo           |
| ■ Marvis <sup>™</sup> |                                                          |                                        |
|                       | Root Cause analysis Select a metric to analyze 🐐 #       | 1                                      |
| 兴 Clients             | Service Level Metrics Classifiers                        |                                        |
| Access Points         | Time to Connect 95% Association                          | < 1%                                   |
|                       | Successful Connects 77% Authorization                    | 10%                                    |
| Switches              | Coverage 92% DHCP                                        | 90%                                    |
| + WAN Edges           | Roaming 98% ARP                                          | 0%                                     |
| Ŭ -                   | (Throughput >99%) ONS                                    | < 1%                                   |
| Mist Edges            | Capacity 40%                                             |                                        |
| ✓ Location            | (AP Health 92%)                                          |                                        |
|                       |                                                          |                                        |
| 00 Analytics          | Statistics Timeline Distribution Affected Items Location |                                        |
| C Site                | Timeline 🔾 🕀 Click or drag to zoom in                    |                                        |
| Organization          | Failures Attempts                                        | Association Authorization DHCP ARP DNS |
|                       |                                                          | Mar 31 Apr 2 Apr 3                     |

© 2024 Juniper Networks

JUNIPER

- Mist AT

9

不具合に関する傾向分析

#### 8. [Distribution] をクリックします

| Monitor       | Wireless /<br>Successful Co                                            | nnects                                                       |                                             | VIEW II                                                                                                    | NSIGHTS                                                                                                    | site Live-Demo 💌 Last 7 Days 💌 |
|---------------|------------------------------------------------------------------------|--------------------------------------------------------------|---------------------------------------------|----------------------------------------------------------------------------------------------------|----------------------------------------------------------------------------------------------------|--------------------------------|
| Marvis™       | Root Cause analysis                                                    | Select a metric to analy                                     | re                                          | <u> </u>                                                                                                    |                                                                                                    |                                |
| O) Clients    | Service Level Metrics                                                  | -                                                            | Classifiers                                 |                                                                                                    |                                                                                                    |                                |
| Access Points | Time to Connect                                                        | 95%                                                          | Association                                 |                                                                                                    | < 1%                                                                                                    |                                |
|               | Successful Connects                                                    | 77%                                                          | - Authorizatio                              | n                                                                                                    | 10%                                                                                                    |                                |
| Switches      | Coverage                                                               | 92%                                                          | DHCP                                        |                                                                                                    | 90%                                                                                                    |                                |
| -) WAN Edges  | Roaming                                                                | 98%                                                          | ARP                                         |                                                                                                    | 0%                                                                                                    |                                |
|               | Throughput                                                             | > 99%                                                        | DNS                                         |                                                                                                    | < 1%                                                                                                    | Device OSs, WLANs, Wireless Ba |
| Const Edges   | Capacity                                                               | 40%                                                          |                                             |                                                                                                    |                                                                                                    | Access Points Device Types (t) |
| ✓ Location    | AP Health                                                              | 92%                                                          |                                             |                                                                                                    |                                                                                                    |                                |
| Analytics     | Statistics Timeline Distr                                              | ibution Affected Items                                       | Location                                    |                                                                                                    |                                                                                                    | 小具合の発生傾向を確認出来よ9                |
| Site          | Distribution                                                           | Analyze service level failur                                 | s by attribute. Attribu                     | tes are sorted by most                                                                                                    | t anomalous.                                                                                                    |                                |
|               | Samare                                                                 |                                                              |                                             |                                                                                                    |                                                                                                    |                                |
| Organization  | Dervers                                                                | Name                                                         | Overall                                     | Failure ≫<br>Rate                                                                                                    | Anomaly o                                                                                                    |                                |
| Organization  | WLANs                                                                  | Name                                                         | Overall<br>Impact                           | Failure ¥<br>Rate                                                                                                    | Anomaly 0                                                                                                    | ) 1x                           |
| Organization  | WLANs<br>Access Points                                                 | Name<br>100.64.0.2                                           | Overall<br>Impact<br>5%                     | Failure ♥<br>Rate<br>100%                                                                                                    | Anomaly 0<br>5.84x                                                                                                    |                                |
| Organization  | WLANs<br>Access Points<br>Device OSs                                   | Name<br>100.64.0.2<br>127.0.0.1                              | Overall<br>Impact<br>5%<br>32%              | Failure ♥<br>Rate<br>100%<br>75%                                                                                                    | Anomaly         0           5.84x         4.38x                                                                           |                                |
| Organization  | WLANs<br>Access Points<br>Device OSs<br>Wireless Bands                 | Name<br>100.64.0.2<br>127.0.0.1<br>10.100.0.1                | Overall<br>Impact<br>5%<br>32%<br>58%       | Failure         Image: Comparison of the second second | Anomaly         0           5.84x         4.38x           1.17x         1.17x                                             |                                |
| Organization  | WLANs<br>Access Points<br>Device OSs<br>Wireless Bands<br>Device Types | Name<br>100.64.0.2<br>127.0.0.1<br>10.100.0.1<br>192.168.2.1 | Overall<br>Impact<br>5%<br>32%<br>58%<br>5% | Failure ♥<br>Rate<br>100%<br>75%<br>20%<br>2%                                                                                                    | Anomaly         0           5.84x         1           4.38x         1           1.17x         0           0.12x         1 |                                |

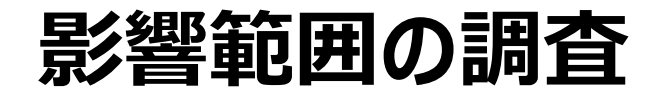

#### 9. [Affected Items] をクリックします

| Nonitor               | wireless / Successfu   | Il Co    | onnects                    |       |                        |                |                   |         |            | VIEW INSIGHTS | site Live-Demo 🔻        | Last 7 Days 👻 |                     |     |
|-----------------------|------------------------|----------|----------------------------|-------|------------------------|----------------|-------------------|---------|------------|---------------|-------------------------|---------------|---------------------|-----|
| ■ Marvis <sup>™</sup> | Root Cause ar          | nalysi   | S Select a metric to ana   | llyze |                        | <u>*</u> = 1   |                   |         |            |               |                         |               |                     |     |
| Clients               | Service Level Metrics  |          |                            |       | Classifiers            |                |                   |         |            |               |                         |               |                     |     |
| • Access Points       | Time to Connect        |          | 95%                        |       | Association            |                | <1%               |         |            |               |                         |               |                     |     |
| Switches              | Coverage               | lects    | 92%                        |       | DHCP                   |                | 90%               |         |            |               |                         |               |                     |     |
| + WAN Edges           | Roaming                |          | 98%                        | P     | ARP                    |                | 0%                |         |            |               |                         |               |                     |     |
| A Mist Edges          | Capacity               |          | > 99%                      |       | DNS                    |                | < 1%              |         |            |               |                         |               |                     |     |
| ✓ Location            | AP Health              |          | 92%                        |       |                        |                |                   |         | 日ノ約四十      | <u> </u>      |                         |               | 111 <del>11 -</del> |     |
| 00 Analytics          | Statistics Timeline    | e Dist   | ribution Affected Iten     | ns    | Location               |                |                   |         | 影響川        | い出てい          | るクライアンド                 | を把握           | 出米。                 | - ' |
| 🔓 Site                | Affected Ite           | ms       | Specific Items that failed | to me | et the service level g | oal            |                   |         |            |               |                         |               |                     |     |
| Organization          | Users<br>Access Points | 25<br>11 | Q. Filter                  |       | Overall                |                |                   |         |            |               |                         |               |                     |     |
|                       | Applications           | 47       | Name                       |       | Impact                 | Failure Rate 🔌 | MAC Address       | Device  | OS         | Last AP       | WLAN                    | Location      |                     |     |
|                       |                        |          | b8:27:eb:57:07:81          |       | 0.17%                  | 100%           | b8:27:eb:57:07:81 | unknown | unknown    | LD_MHMD       | Live_demo_do_not_remove | 01 - Office   |                     |     |
|                       |                        |          | dc:08:0f:01:03:16          |       | 0.17%                  | 100%           | dc:08:0f:01:03:16 | unknown | unknown    | LD_Marvis     | Guest Wi-Fi             | 01 - Office   |                     |     |
|                       |                        |          | 2a:e4:c9:91:1b:59          |       | 4.82%                  | 100%           | 2a:e4:c9:91:1b:59 | unknown | unknown    | LD_MCB_AP     | Live-Demo-NAC           | 01 - Office   |                     |     |
|                       |                        |          | 8e:24:74:3b:a9:b5          |       | 0.28%                  | 100%           | 8e:24:74:3b:a9:b5 | unknown | unknown    | LD_MHMD       | test-orion              | 01 - Office   |                     |     |
|                       |                        |          | sdey-mbp                   |       | 0.11%                  | 100%           | f0:2f:4b:0c:90:cd | Mac     | Sonoma     | LD_Marvis     | Live-Demo-NAC           | 01 - Office   |                     |     |
|                       |                        |          | 00:a5:54:3b:48:a9          |       | 0.06%                  | 100%           | 00:a5:54:3b:48:a9 | unknown | Windows 10 | LD_Testbed_MD | Minis-Demo              | 01 - Office   |                     |     |
|                       |                        |          | usaini-mbp                 |       | 0.06%                  | 100%           | bc:d0:74:2f:16:ad | i05     | iOS        | LD_MCB_AP     | Live_demo_only          | 01 - Office   |                     |     |

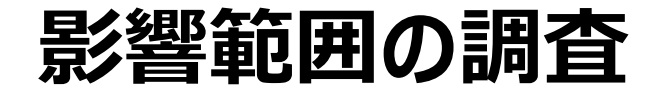

#### 10. 影響が出ているクライアントの詳細を確認したい場合は、11. [VIEW INSIGHTS] をクリックします 対象クライアント名または Mac アドレスをクリックします

| Monitor                                                                                                   | Wireless /                                                                                                    |                                                                                            |                                             |  |
|----------------------------------------------------------------------------------------------------|----------------------------------------------------------------------------------------------------|--------------------------------------------------------------------------------------------|---------------------------------------------|--|
| ■ Marvis <sup>™</sup>                                                                                     | Successiul Connects                                                                                                    |                                                                                            |                                             |  |
| 0) (11                                                                                                    | Root Cause analysis Select a metric to analyze                                                                                                    | 1                                                                                          |                                             |  |
| S Clients                                                                                                 | Service Level Metrics                                                                                                    | Classifiers                                                                                |                                             |  |
| • Access Points                                                                                           | Time to Connect 95%                                                                                                    | Association                                                                                |                                             |  |
| 0                                                                                                    | Successful Connects 79%                                                                                                    | - Authorizatio                                                                             | n                                           |  |
| 🗲 Switches                                                                                                | Coverage 93%                                                                                                    | DHCP                                                                                       |                                             |  |
|                                                                                                    | Roaming 98%                                                                                                    | ARP                                                                                        |                                             |  |
| (+) WAN Edges                                                                                             | (Throughput 100%)                                                                                                    | DNS                                                                                        |                                             |  |
| Mist Edges                                                                                                | Capacity 40%                                                                                                    |                                                                                            |                                             |  |
| Alecation                                                                                                 | AP Health 92%                                                                                                    |                                                                                            |                                             |  |
| -V LOCATION                                                                                               |                                                                                                    |                                                                                            |                                             |  |
| •0 Analytics                                                                                              | Statistics Timeline Distribution Affected Items                                                                                                    | Location                                                                                   | _                                           |  |
| Analytics                                                                                                 | Statistics         Timeline         Distribution         Affected Items           Affected Items         Specific Items that failed to r                                                                                                    | Location                                                                                   | el goal                                     |  |
| Coreation     Analytics     Site     Organization                                                         | Statistics     Timeline     Distribution     Affected Items       Affected Items     Specific Items that failed to r       Users     25                                                                                                    | Location                                                                                   | el goal                                     |  |
| Cocation Analytics Site Organization                                                                      | Statistics     Timeline     Distribution     Affected Items       Affected Items     Specific Items that failed to r       Users     25       Access Points     11                                                                                                    | Location                                                                                   | el goal                                     |  |
| Cotation Analytics Site Organization                                                                      | Statistics     Timeline     Distribution     Affected Items       Affected Items     Specific Items that failed to r       Users     25       Access Points     11       Applications     47                                                                                | Location neet the service leve Overall Impact                                              | l goal<br>Fail                              |  |
| Cocation Analytics Site Organization                                                                      | Statistics     Timeline     Distribution     Affected Items       Affected Items     Specific Items that failed to r       Users     25       Access Points     11       Applications     47       Name       b8:27:eb:57:07:81                                             | Location<br>neet the service leve<br>Overall<br>Impact<br>0.17%                            | el goal<br>Fail                             |  |
| <ul> <li>v cotation</li> <li>no[] Analytics</li> <li>∴ Site</li> <li>⊕ Organization</li> </ul>            | Statistics     Timeline     Distribution     Affected Items       Affected Items     Specific Items that failed to r       Users     25       Access Points     11       Applications     47       Name       b8:27:eb:57:07:81       dc:08:0f:01:03:16                     | Location neet the service leve overall impact 0.17% 0.17%                                  | el goal<br>Fail<br>100                      |  |
| <ul> <li>v cotation</li> <li>analytics</li> <li>B Site</li> <li>Organization</li> </ul>                   | Statistics     Timeline     Distribution     Affected Items       Affected Items     Specific Items that failed to r       Users     25       Access Points     11       Applications     47       Name     b8:27:eb:57:07:81       dc:08:0f:01:03:16     2a:e4:c9:91:1b:59 | Overall<br>Impact<br>0.17%<br>4.82%                                                        | el goal<br>Fail<br>10(<br>10(               |  |
| <ul> <li>v control</li> <li>noll Analytics</li> <li>∴ Site</li> <li>         Organization     </li> </ul> | Statistics       Timeline       Distribution       Affected Items         Affected Items       Specific Items that failed to r         Users       25                                                                                                    | Location<br>neet the service leve<br>Overall<br>Impact<br>0.17%<br>0.17%<br>4.82%<br>0.28% | el goal<br>Fail<br>100<br>100<br>100        |  |
| <ul> <li>v cotation</li> <li>analytics</li> <li>B Site</li> <li>Organization</li> </ul>                   | Statistics       Timeline       Distribution       Affected Items         Affected Items       Specific Items that failed to r         Users       25                                                                                                    | Overall<br>impact<br>0.17%<br>0.17%<br>4.82%<br>0.28%<br>0.11%                             | el goal<br>Fail<br>100<br>100<br>100<br>100 |  |

| 🚯 Monitor       | Wireless /<br>Successful Con | nects                  |             | VIEW INSIGHTS |
|-----------------|------------------------------|------------------------|-------------|---------------|
| Marvis™         | Root Cause analysis          | select a metric to ana | lyze        | <u> </u>      |
| O), Clients     | Service Level Metrics        |                        | Classifiers |               |
| • Access Points | Time to Connect              | 95%                    | Associatio  | on <19        |
|                 | Successful Connects          | 79%                    | Authoriza   | tion 119      |
| Switches        | Coverage                     | 93%                    | DHCP        | 899           |
|                 | Roaming                      | 98%                    | ARP         | 09            |
| -) WAN Edges    | Throughput                   | 100%                   | DNS         | < 19          |
| Alist Edges     | Capacity                     | 40%                    |             |               |
|                 | AP Health                    | 92%                    |             |               |

不具合時のログ・パケットデータを確認

#### 12. Client Events の [Bad] タブをクリックし、ログを確認します

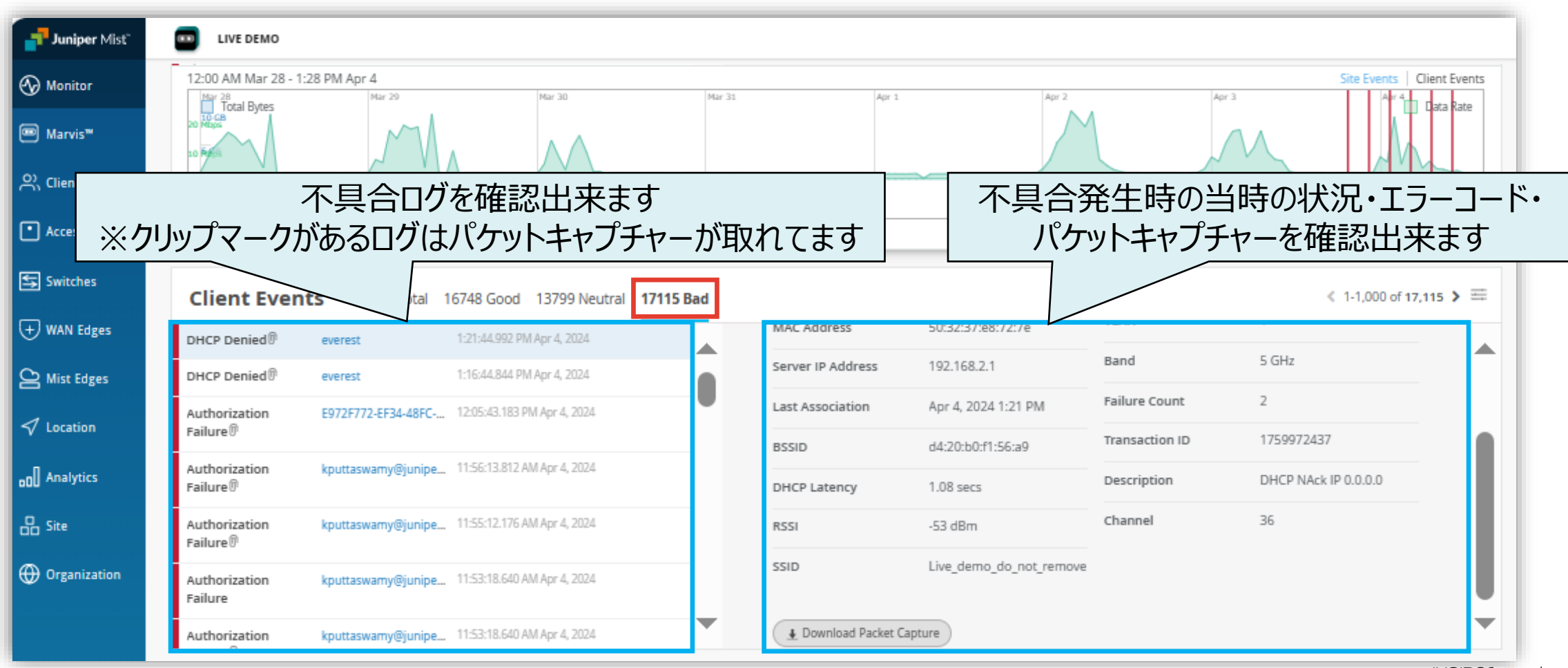

# Thank you

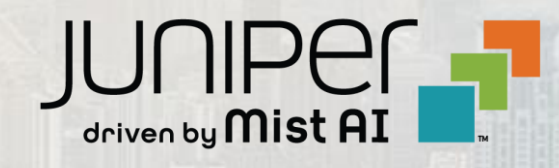